## Increasing an Open Purchase Order

| S Modify Open Purchase Requisition - Galaxy Production | on 🕒 🖳 📉 🕹                        |
|--------------------------------------------------------|-----------------------------------|
| Menu Modify Open Purchase R                            | equisition                        |
| Search Details Account Distribution Note               | s Authorized Purchaser Approvals  |
| County: 33 - RIVERSIDE COUNTY   District:              | 05 - PALO VERDE COMMUNITY COLLEGE |
| Fiscal Year:                                           | 2015 🔽                            |
| Open Purchase Requisition Number:                      |                                   |
| Open Purchase Requisition Prefix:                      | R - PURCHASE REQUISITION 💌        |
| Open Purchase Requisition Status:                      |                                   |
| Primary Vendor:                                        |                                   |
| Vendor Name:                                           |                                   |
| Ship To Location:                                      |                                   |
| Worksite Location:                                     |                                   |
| P.R. Originator User ID:                               |                                   |
| Copy From<br>Open Purchase Requisition Number:         | Show Previous Click Add           |
|                                                        |                                   |

| 9 | Modify C   | )pen Purcha:  | e Requisition - | Galaxy Pro | duction    |          | 1.00          |          | -          |              |                     | X      |
|---|------------|---------------|-----------------|------------|------------|----------|---------------|----------|------------|--------------|---------------------|--------|
|   | Menu       | Modify        | Open Pu         | irchas     | e Req      | uisit    | ion           |          |            |              |                     | Galaxy |
|   | <u> </u>   | Detaile       |                 |            |            |          |               |          |            |              |                     | •      |
|   | Search     | Details       | Account Dist    | tribution  | Notes      | Autho    | rized Purchas | er   Ap  | provals    |              |                     |        |
|   | District   | 05 - PALO     | /ERDE COMMUN    | ITY COLLEG | E          | Fisca    | I Year: 2015  | P.F      | R. Number: | R0000NEW     | 🔰 Dele              | te     |
|   |            | P.R. Typ      | e: O - OPEN     |            |            |          | Expiration    | Date: 0  | 6/30/2015  | -            | Primary Ven         | dor    |
|   |            | P.R. Statu    | s: N - NEW (NO  | T SUBMITTE | D FOR AF   | Ve       | ndor Name Se  | earch:   |            |              |                     |        |
|   |            | P.R. Amou     | nt:             |            |            |          |               |          |            |              |                     |        |
|   | P.F        | R. Descriptio | n:              |            |            | -        | Vendor Add    | ress:    |            |              |                     |        |
|   | c          | Open P.O. NI  | or:             |            |            | Click t  | he Arrow      | : [      |            |              | Fax:                |        |
|   |            | Catego        | ry:             |            |            | <u> </u> | Bill To Loc   | ation: C | ORPORATE   | Palo Verde   | e Community College |        |
|   |            |               |                 |            |            |          | Ship To Loc   | ation: C | ORPORATE   | Palo Verd    | e Community College |        |
|   | P.         | R. Request    | or:             |            |            |          | Worksite Loc  | ation: C | SB 🔺 CO    | LLEGE SERVIC | ES BUILDING         |        |
|   |            | Approval Li   | st              |            | [          |          | Board Rpt. [  | Desc:    |            |              |                     |        |
|   | P.R. Origi | inator User I | D: 161181       | SLAGAN,    | STEPHANI   | e marie  | Ro            | uting: 🗌 |            |              |                     |        |
|   | Conta      | act Phone NI  | or:             |            |            |          | Misc. Fi      | eld 2:   | _          |              |                     |        |
|   | U          | pdate User I  | D: 161181       | 09/02/2014 | 4 12:54 PM |          | In            | Rev:     | Rev Cm     | nt:          |                     |        |
|   | <b>₿</b> P | rint          |                 |            |            |          |               |          |            | 🍓 Sa         | ve 🗙 Canc           | el     |

| 1 | Modify Open Purchase    | Requisition - O | alaxy Production                                                                          | Color Color Sector      |                               |
|---|-------------------------|-----------------|-------------------------------------------------------------------------------------------|-------------------------|-------------------------------|
|   | Menu Modify C           | pen Pu          | rchase Requisitio                                                                         | n                       | Galaisy                       |
| - |                         |                 |                                                                                           |                         |                               |
|   | Search Details          | ccount Distri   | hution Notes Authorize                                                                    | ed Purchaser Annrovals  |                               |
|   |                         | Select a P.O.   |                                                                                           |                         |                               |
|   | District: 05 - PALO VE  | P.O. Numbe      | r Board Report Description                                                                | P.O. Amount P.O. Status |                               |
|   | PR Type                 | B0010555        | i Child Care                                                                              | 3,000.00 APPROVED       |                               |
|   | 1.1X. 1990              | B0010554        | Child Care                                                                                | 3,000.00 APPROVED       | Pri ary Vendor                |
|   | P.R. Status             | B0010553        | Building supplies                                                                         | 2,600.00 APPROVED       |                               |
|   | P.R. Amount             | B0010552        | BACK TO SCHOOL EVENT OF                                                                   | 500.00 APPROVED         |                               |
|   | T .IX. Amount           | B0010551        | PHOTOVOLTAIC SYSTEMS T                                                                    | E 1,927.41 APPROVED     | Scroll through the purchase   |
|   | P.R. Description        | 80010550        | PHUTUVULTAIC SYSTEMS T                                                                    | E 3,254.57 APPRUVED     |                               |
|   | Open P.O. Nhr           | B0010549        | Hemote access server - Barrac                                                             | L 1,653.00 APPROVED     | orders until you find correct |
|   | Open 1.0. Non           | B0010547        | Legal rees                                                                                | 75,816.00 APPROVED      | one. Click on it.             |
|   | Category                | B0010546        | <ul> <li>Advertising or Board Meetings</li> <li>Advertisment of Peerd Meetings</li> </ul> | 250.00 APPROVED         |                               |
|   |                         | B0010545        | <ul> <li>Adventisment of Board Meeting</li> <li>Books for Colu (OBKs Students)</li> </ul> | 230.00 AFFRUVED         |                               |
|   |                         | B0010544        | PROP 391 IGHTING RETROE                                                                   | 101 919 69 APPROVED     | y College                     |
|   | P.R. Requestor          | B0010543        |                                                                                           | 2 797 51 APPROVED       | - S BUILD, G                  |
|   | Approval List           |                 |                                                                                           |                         |                               |
|   | P.R. Originator User ID |                 | Click (                                                                                   | ок. ∕ 🗹 ОК 🕺 🗶 С        | ancel                         |
|   | Contact Phone Nibr      |                 |                                                                                           | Millic Field 2          |                               |
|   | Contact Phone Not.      |                 |                                                                                           |                         |                               |
|   | Update User ID:         | 161181          | 09/02/2014 12:54 PM                                                                       | In Rev:   Rev Cmt:      |                               |
|   | 🖨 Print                 |                 |                                                                                           |                         | Save X Cancel                 |
|   |                         |                 |                                                                                           |                         |                               |

| 9 | Modify Open Purchase     | Requisition - Galaxy Production |          | (Table )          |                 |            |                        | x     |
|---|--------------------------|---------------------------------|----------|-------------------|-----------------|------------|------------------------|-------|
|   | Menu Modify C            | pen Purchase Rec                | uisiti   | ion               |                 |            |                        | alaxy |
| - | n i Dataila              | -<br>                           |          |                   |                 |            | <b>e</b>               |       |
|   | Search Details A         | ccount Distribution   Notes     | Authori  | ized Purchaser    | Approvals       |            |                        |       |
|   | District: 05 - PALO VER  |                                 | Fiscal   | Year: 2015        | P.R. Number:    | 0000NEW    | 🔰 Delete               |       |
|   | P.R. Type:               | O - OPEN                        |          | Expiration Date   | : 06/30/2015    |            | Primary Vendor         |       |
|   | P.R. Status:             | N - NEW (NOT SUBMITTED FOR AF   | Ven      | ndor Name Search  |                 |            | 13577                  |       |
|   | P.R. Amount:             |                                 |          |                   | LIEBERT CASSID  |            | E                      |       |
|   | P.R. Description:        |                                 | -        | Under P           | P. Descripti    |            |                        |       |
|   | Open P.O. Nbr:           |                                 |          |                   | .n. Description |            | ITTE 500, LOS ANGELES, |       |
|   | Category:                | DECREASE                        |          |                   |                 |            | Fax.j                  |       |
|   |                          |                                 |          | Bh Location       |                 | Palo Verde | e Community College    |       |
|   | P.R. Requestor:          |                                 |          | Worksite Location |                 |            | ES BUILDING            |       |
|   | Approval List:           |                                 |          | Board Rpt. Desc   |                 |            |                        |       |
|   | P.R. Originator User ID: | 161181 SLAGAN, STEPHAN          | IE MARIE | Routing           | :               |            |                        |       |
|   | Contact Phone Nbr:       |                                 |          | Misc. Field 2     | :               |            |                        |       |
|   | Update User ID:          | 161181 09/02/2014 12:54 PM      | Λ        | In Rev            | : 📃 Rev Cmt:    |            |                        |       |
|   | 🖨 Print                  |                                 |          |                   |                 | 🍊 Sa       | ve 🗙 Cancel            |       |

| 9 | Modify | y Open F | Purchase F | Requisi | tion - G | ialaxy Pro | duction |             | 1.00   | -     |              |          |           |          |
|---|--------|----------|------------|---------|----------|------------|---------|-------------|--------|-------|--------------|----------|-----------|----------|
| ٨ | lenu   | Мо       | dify O     | pen     | Pur      | rchas      | e Re    | uisition    | n i    |       |              |          |           | Galai    |
|   | Searc  | h De     | tails A    | ccoun   | t Distri | bution     | K       | Move to     | Accour | nt Di | istributior  |          |           |          |
|   | Vend   |          | ERTICASS   |         | TMORE    |            |         | Fiscal Vear | 2015   | PRN   | Jumber: R00  | OONEW    | PR Amt    |          |
|   | Fund   | School   | Resource   | PY      | Goal     | Function   | Object  | Amount      | Pe     | rcent | Acct. Amount | UNITE V  | T AX: AIT |          |
|   |        |          |            |         |          |            | Total:  |             |        |       |              |          |           |          |
|   |        |          |            |         |          |            |         |             |        |       |              |          |           |          |
|   |        |          |            |         |          |            |         |             |        |       |              |          |           |          |
|   |        |          |            |         |          |            |         |             |        |       |              |          |           |          |
|   |        |          |            |         |          |            |         |             |        |       |              |          |           |          |
|   |        |          |            |         |          |            |         |             |        |       |              |          |           |          |
|   |        |          |            |         |          |            |         |             |        |       |              |          |           |          |
|   |        |          |            |         |          |            |         |             |        |       |              |          |           |          |
|   | Add    | Acct.    |            | Click   | Add      | Accour     | nt      | lete        |        |       |              | <u>(</u> | Save      | X Cancel |

| 9 | Modify | Open F   | ourchase f | Requisi | tion - G  | ialaxy Pr | oductior | ı            | Diame with    | and America  | Andrew Proventioner |          |
|---|--------|----------|------------|---------|-----------|-----------|----------|--------------|---------------|--------------|---------------------|----------|
| ٨ | Menu   | Мо       | dify O     | per     | Pur       | rchas     | e Re     | quisitior    | 1             |              |                     | Galaxy   |
|   | Searcl | h De     | tails A    | ccoun   | t Distri  | bution    | Notes    | Authorized   | Purchaser Ap  | provals      |                     |          |
|   | Vend   | or: LIEB | ERT CASS   | IDY WI  | ITTMORE   |           |          | Fiscal Year: | 2015 P.R. Num | ber: R0000NE | W P.R. Amt          |          |
|   | Fund   | School   | Resource   | PY      | Goal      | Function  | Object   | Amount       | Percent Ar    |              |                     |          |
|   | 11     | SUP      | 0000       | 1       | 6600      | 0011      | 5730     | 0.00         | 1.000000      | Enter In     | Account.            |          |
|   |        |          |            |         |           |           |          | 0.00         |               |              |                     |          |
|   |        |          |            |         |           |           |          |              |               |              |                     |          |
|   |        |          |            |         |           |           |          |              |               |              |                     |          |
|   |        |          |            |         |           |           |          |              |               |              |                     |          |
|   |        |          |            |         |           |           |          |              |               |              |                     |          |
|   |        |          |            |         |           |           |          |              |               |              |                     |          |
|   |        |          |            |         |           |           |          |              |               |              |                     |          |
|   |        |          |            |         |           |           |          |              |               |              |                     |          |
|   |        | A = = 4  |            | 1       |           |           | <b>N</b> |              |               |              |                     |          |
|   | Add    | ACCT.    | Add        | av.     | 」<br>目目 D | up        |          | Click Save   | . You are don | e 🚄          | Save                | X Cancel |
|   |        |          |            |         |           |           |          |              |               |              |                     |          |